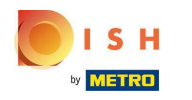

(i) De eerste stap is om in te loggen op uw DISH Order-account.

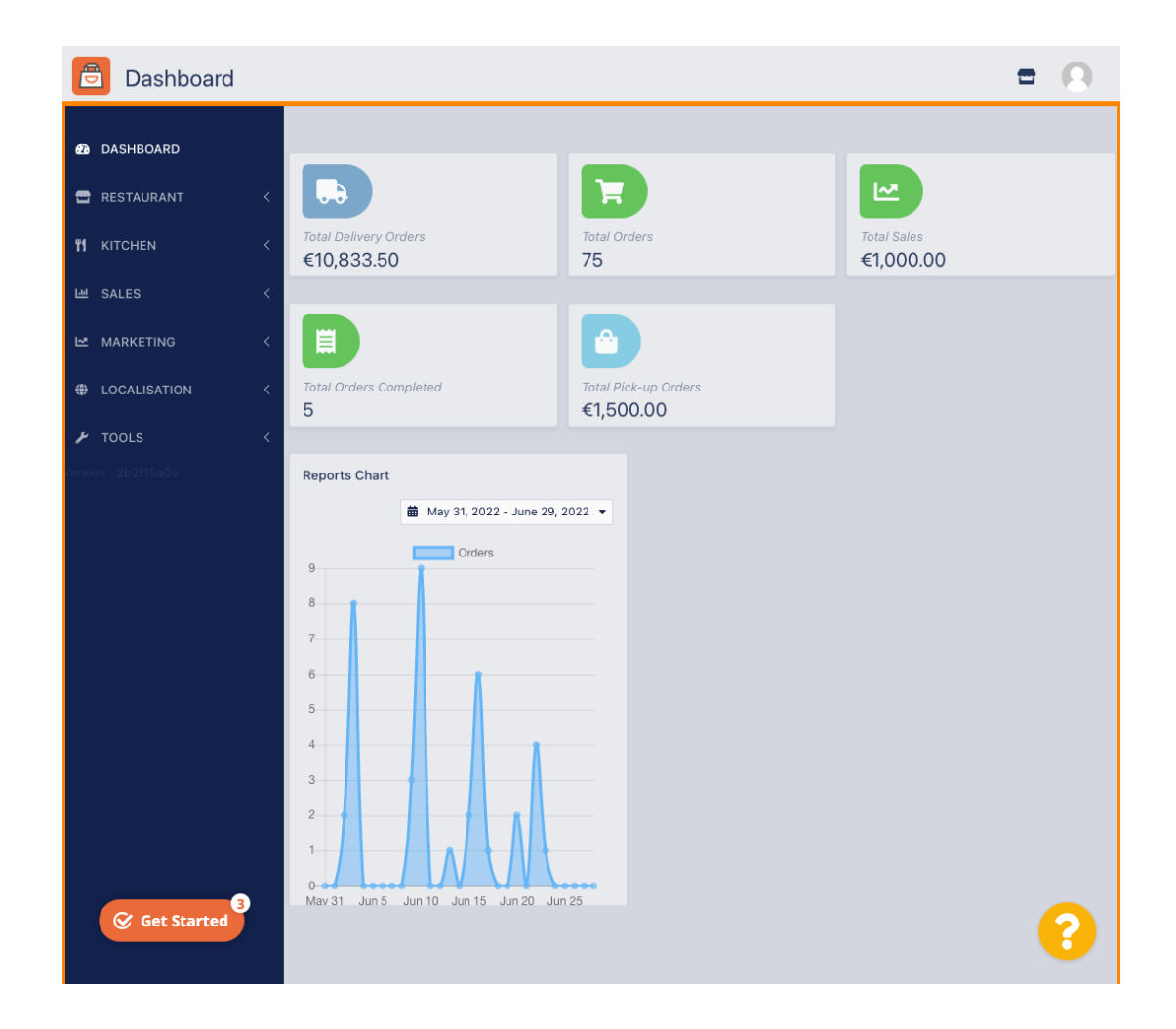

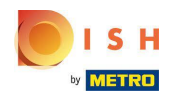

# • Klik op RESTAURANT .

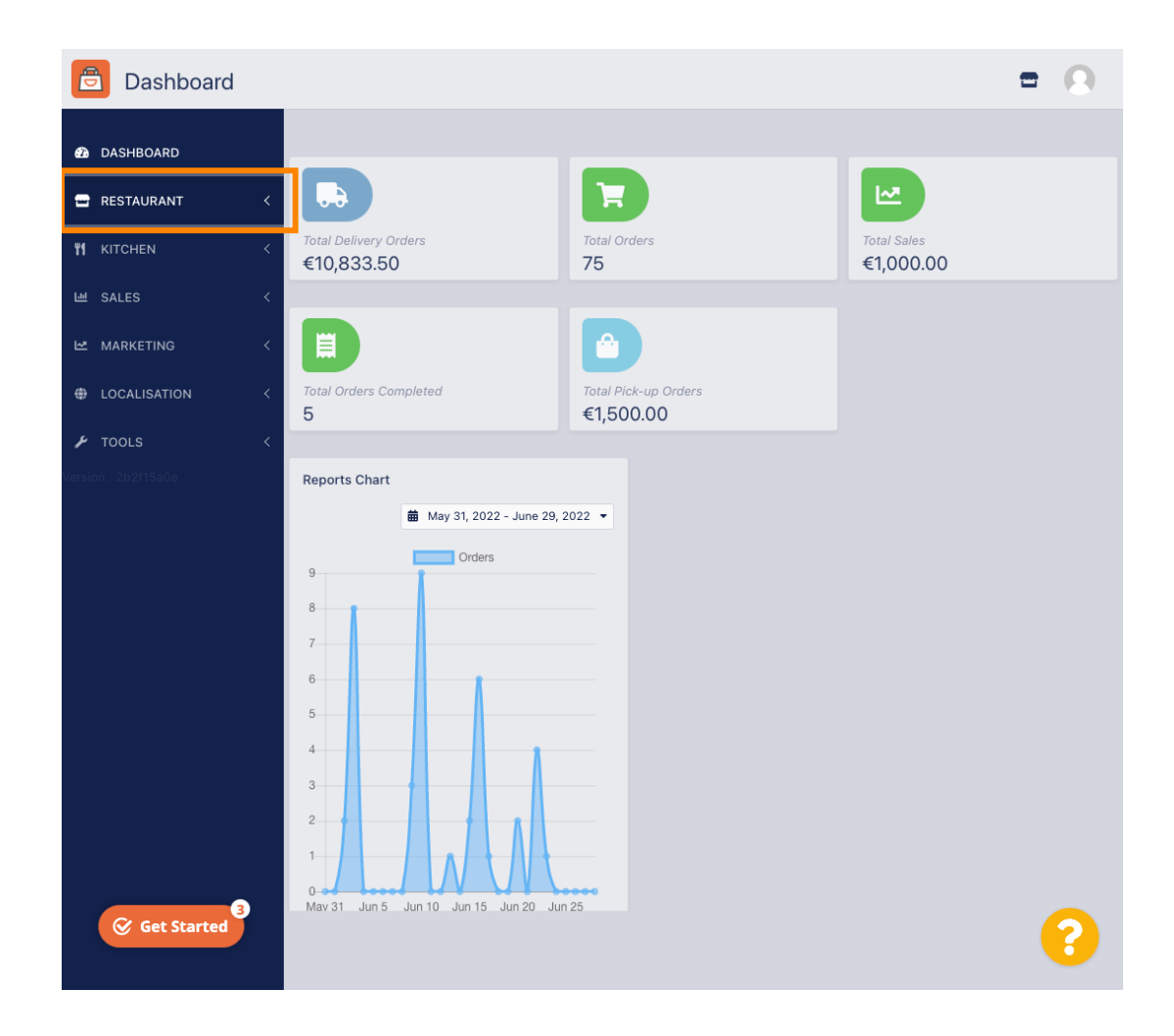

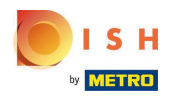

# • Klik op Locaties .

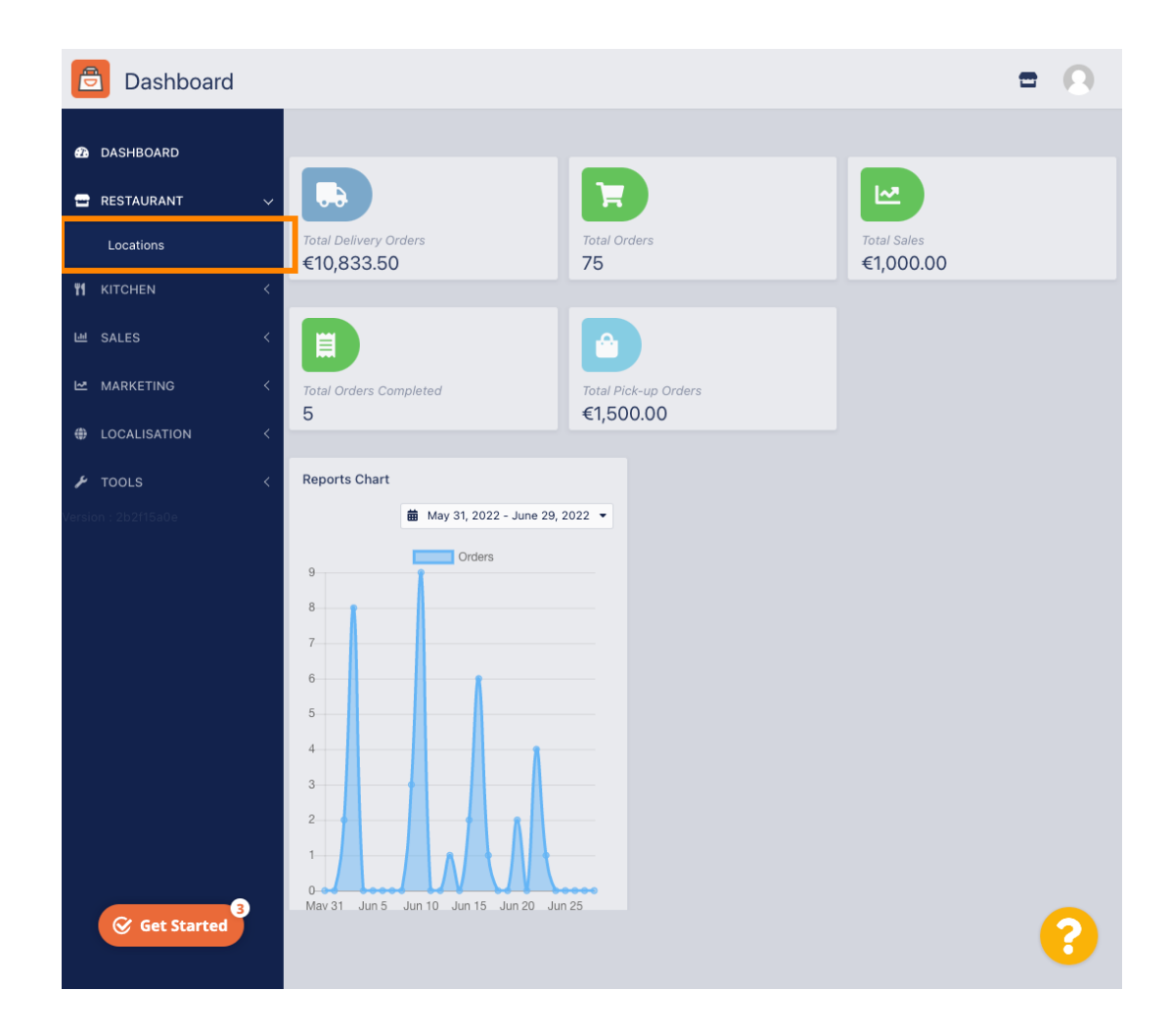

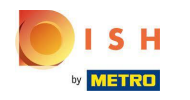

# Klik op het bewerk (pen) icoon.

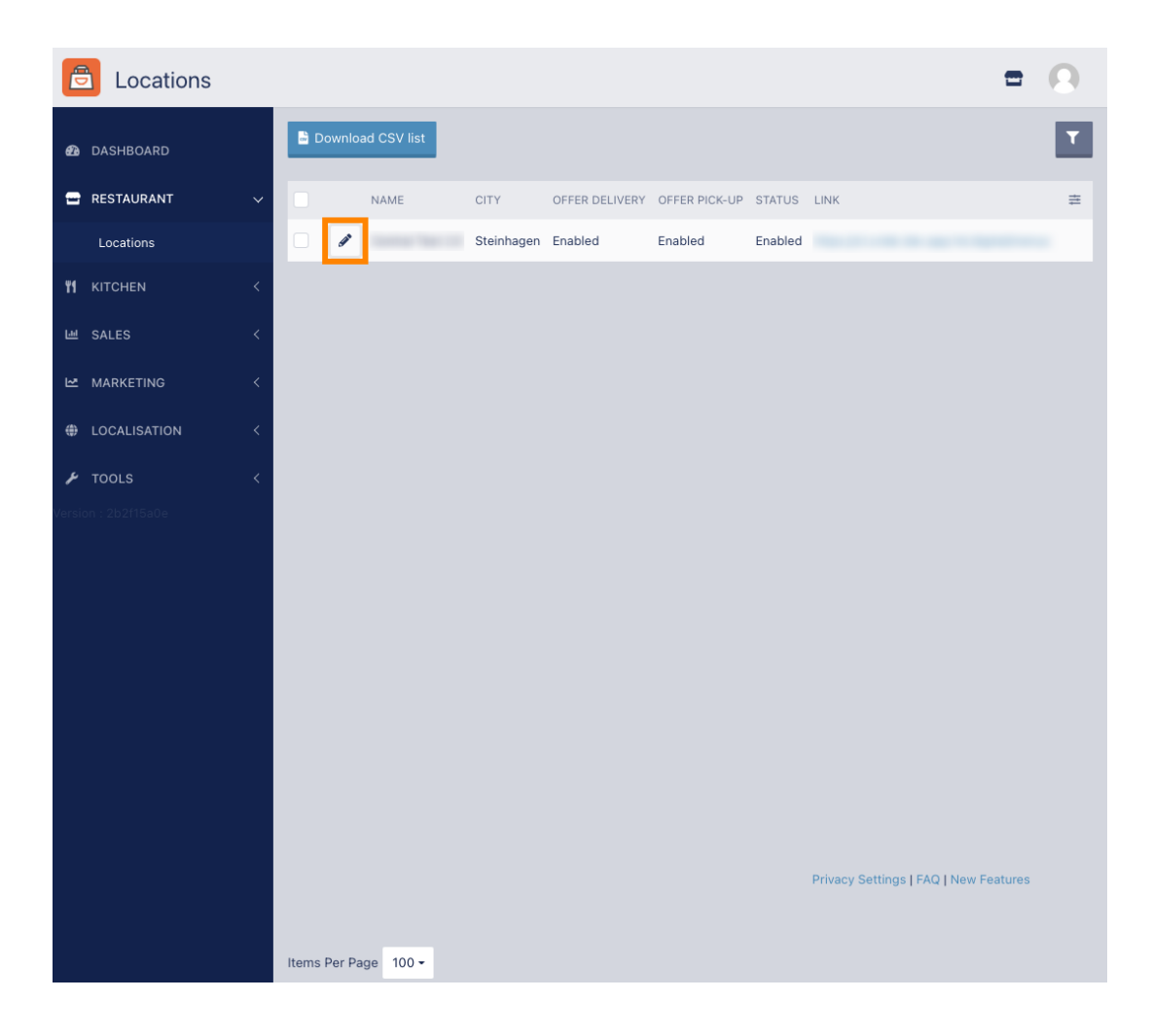

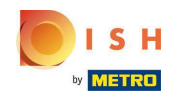

Om uw bezorggebieden te bewerken of in te stellen, klikt u op Levering .

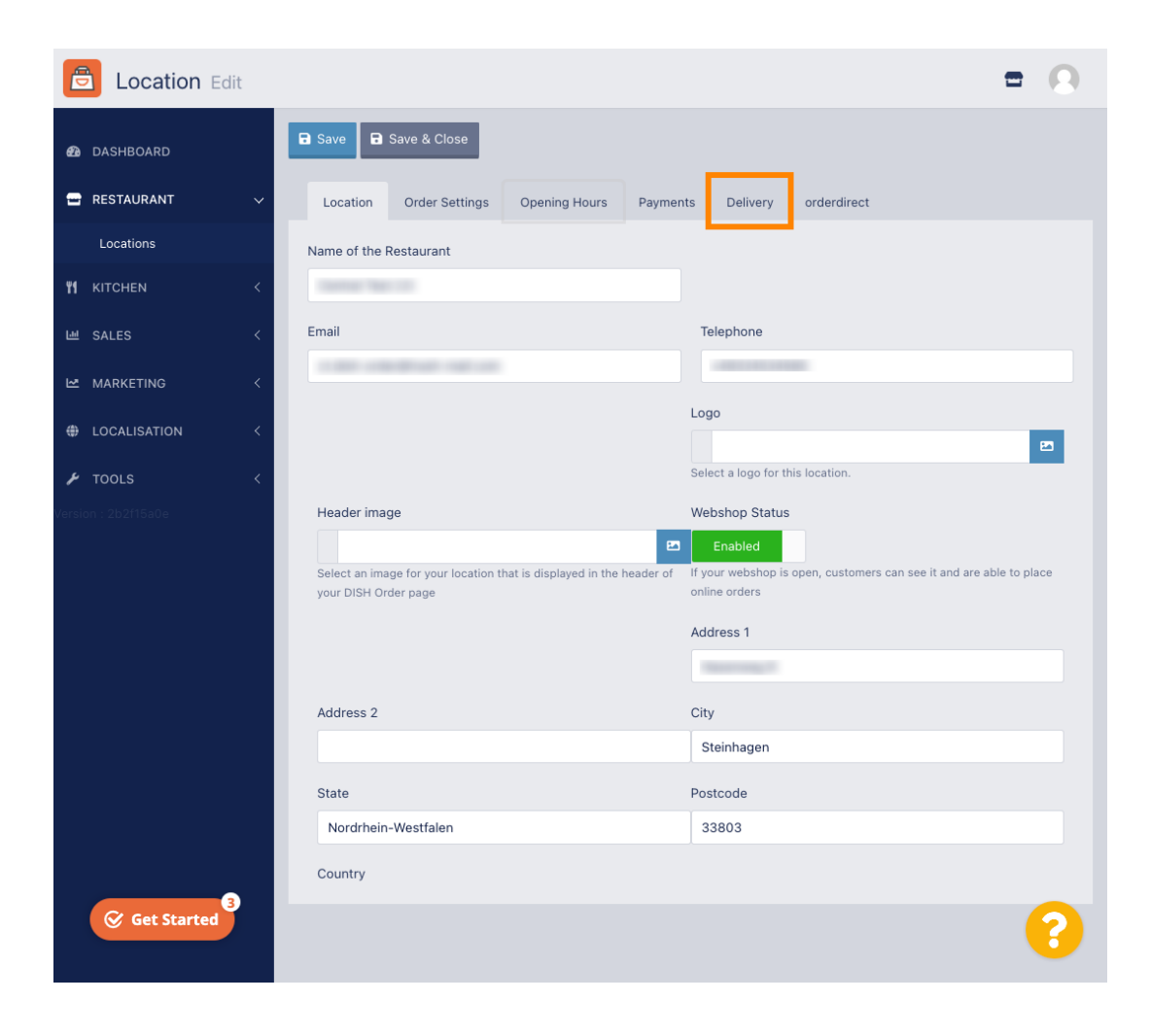

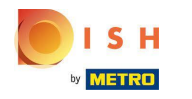

(i) Al uw bezorggebieden worden weergegeven.

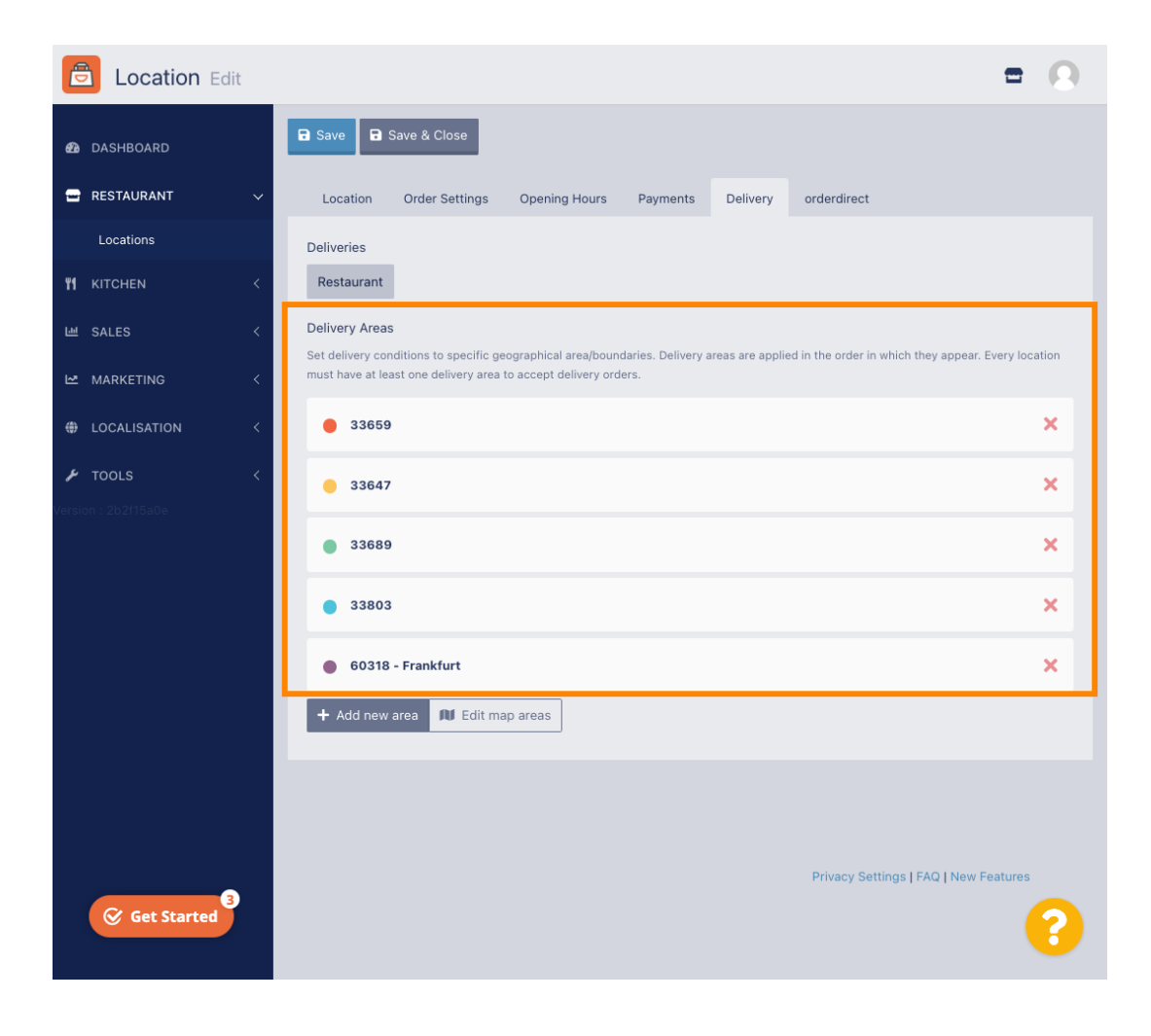

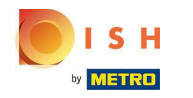

Solution Nieuw gebied toevoegen om nieuwe bezorggebieden toe te voegen.

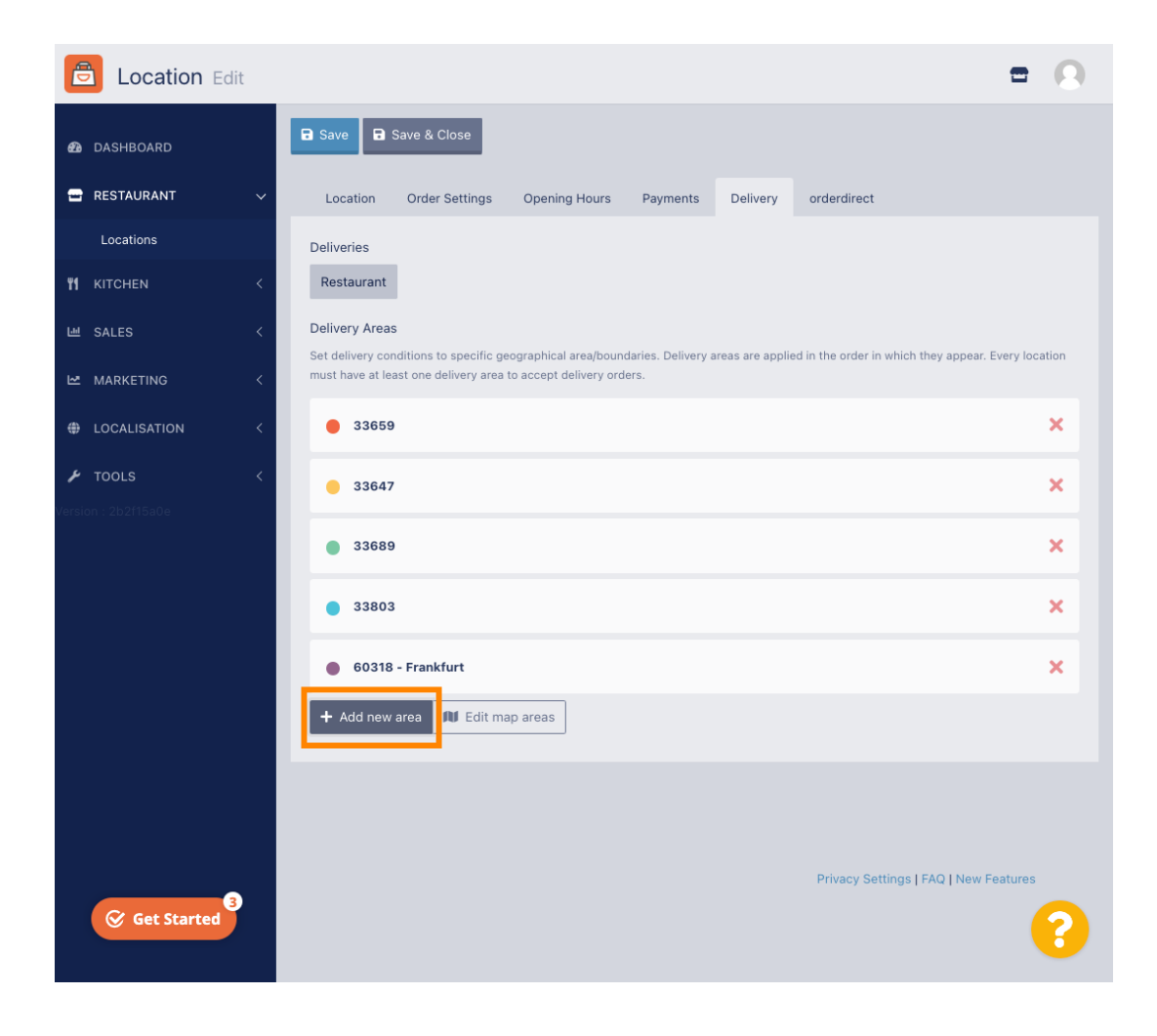

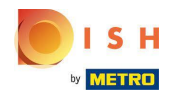

### Klik op Gebied 6. Dit is het nieuwe bezorggebied.

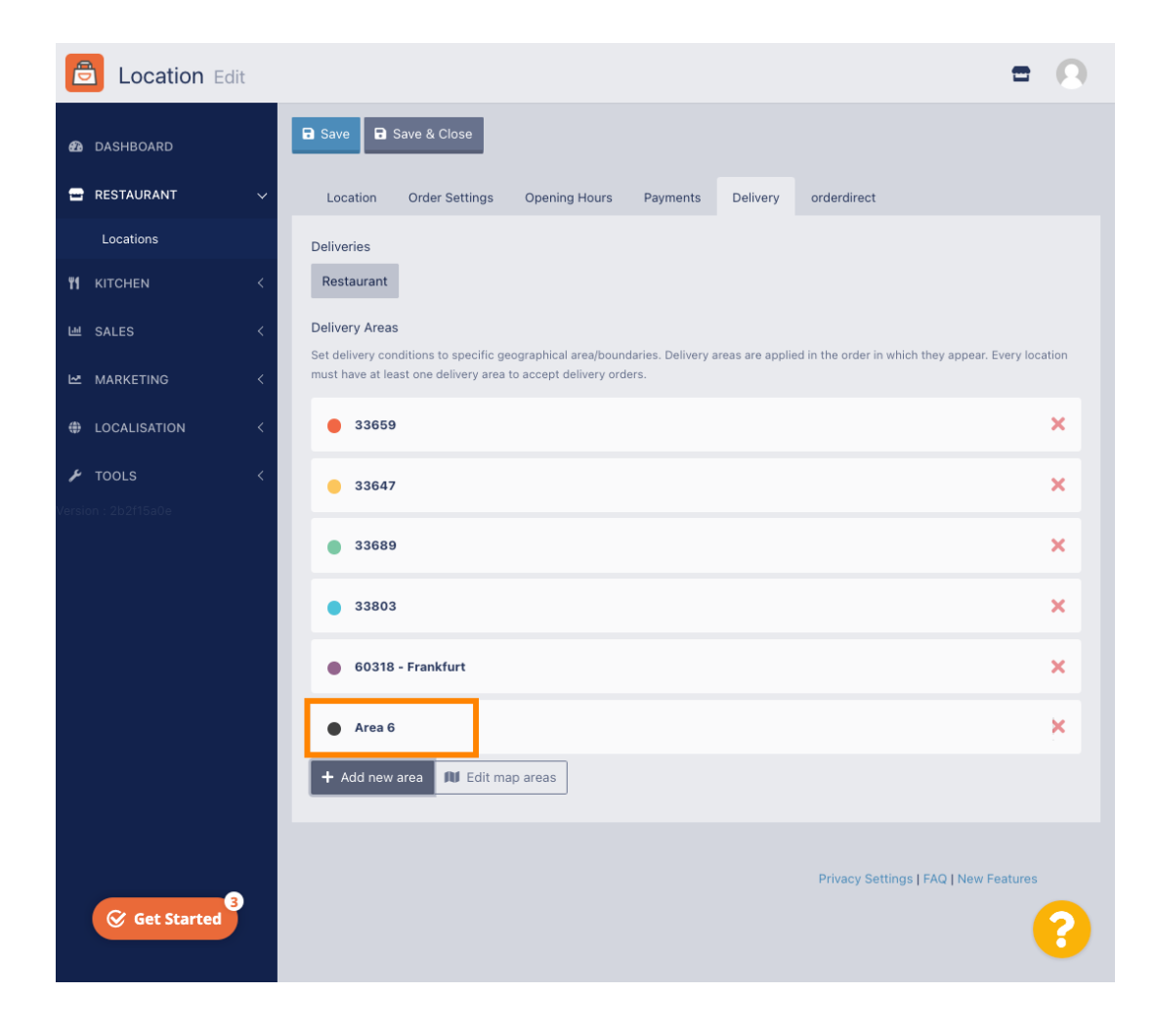

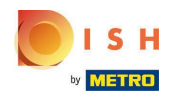

• Voer alle informatie voor uw bezorggebied in.

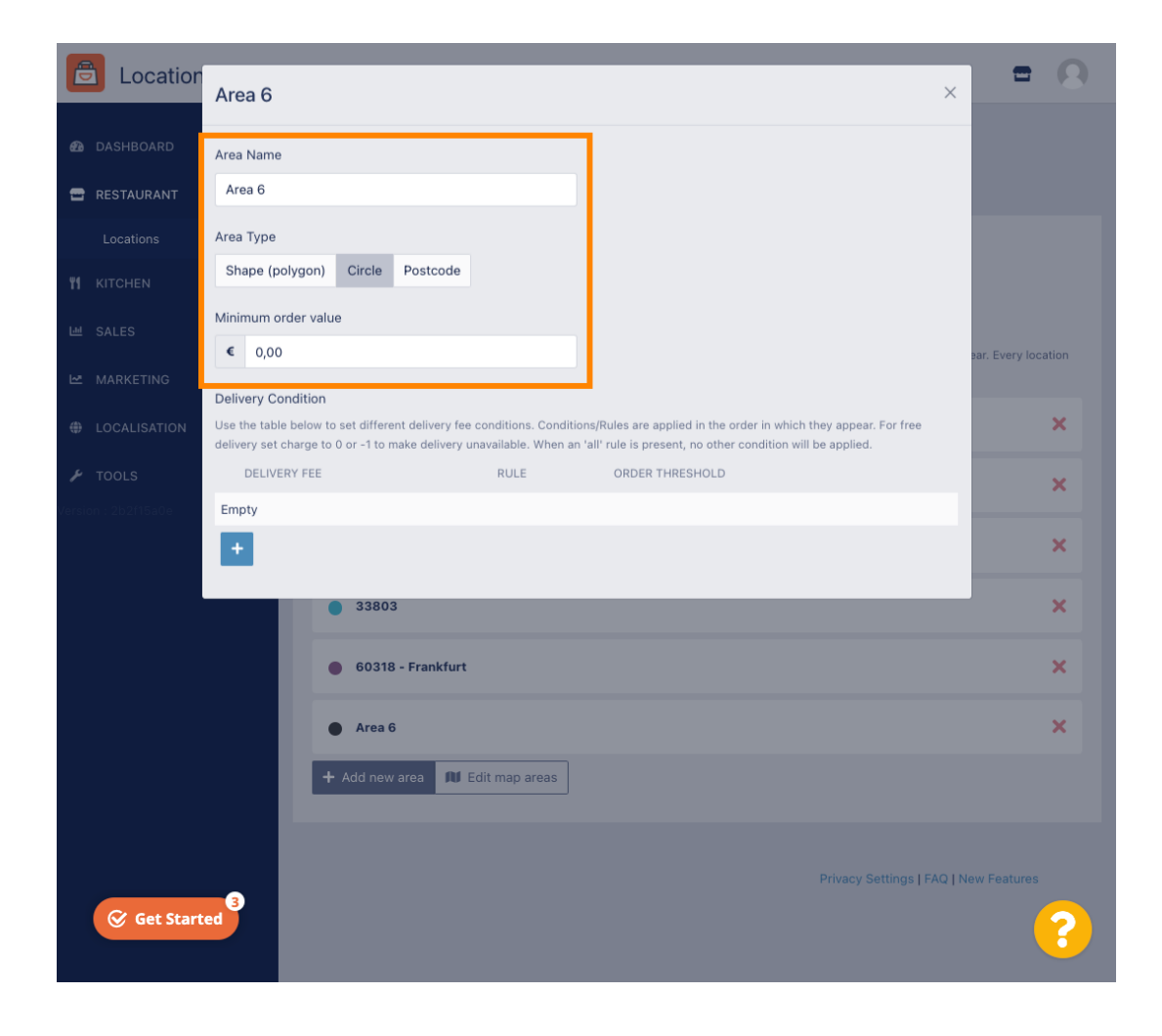

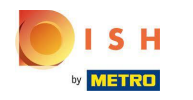

Klik op het plus icoon om toe te voegen en selecteer de leveringsvoorwaarden.

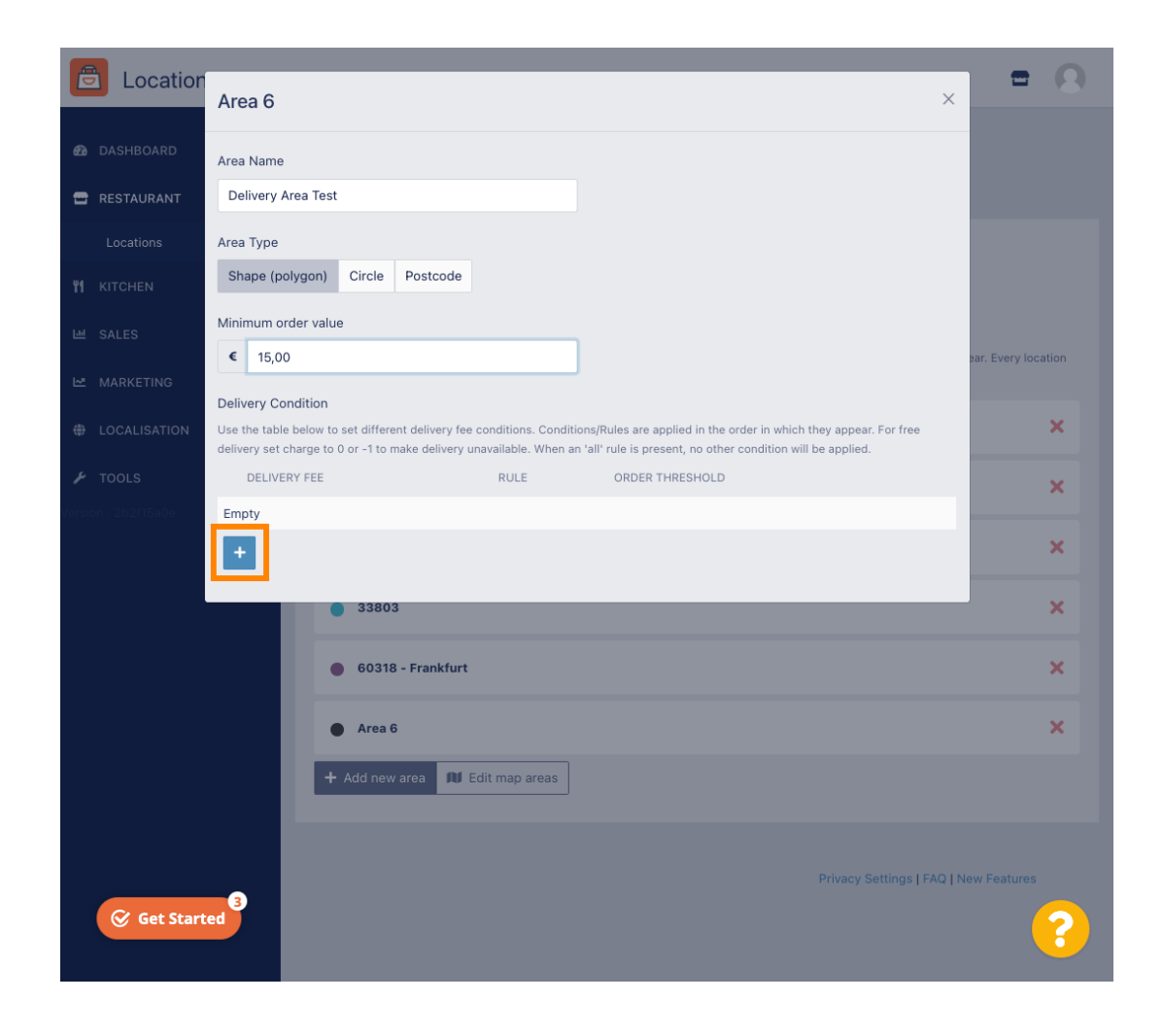

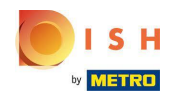

• Geef de bezorgkosten op met betrekking tot de besteldrempel.

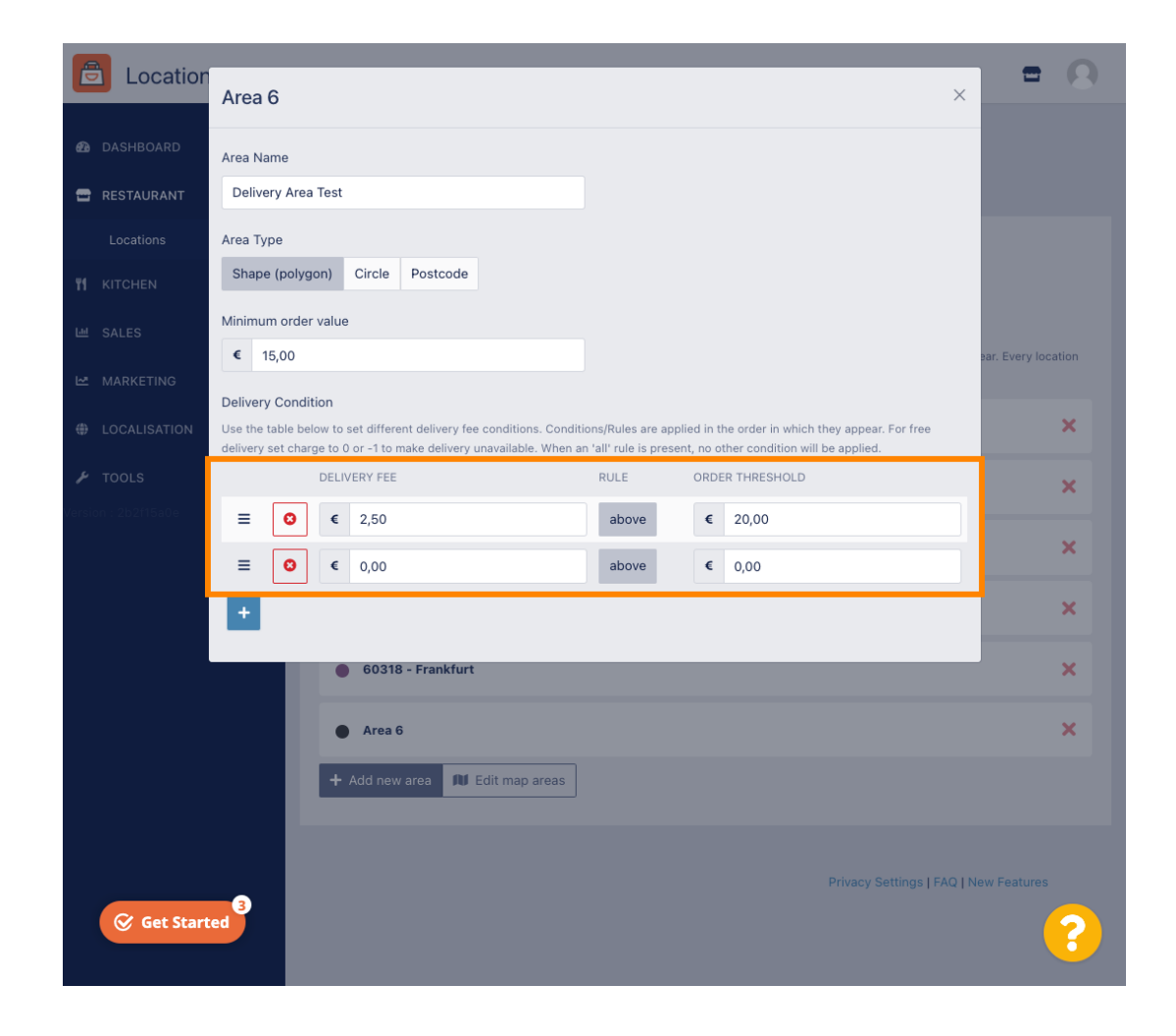

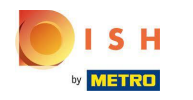

Nadat u alle informatie hebt opgegeven, klikt u op het x-pictogram.

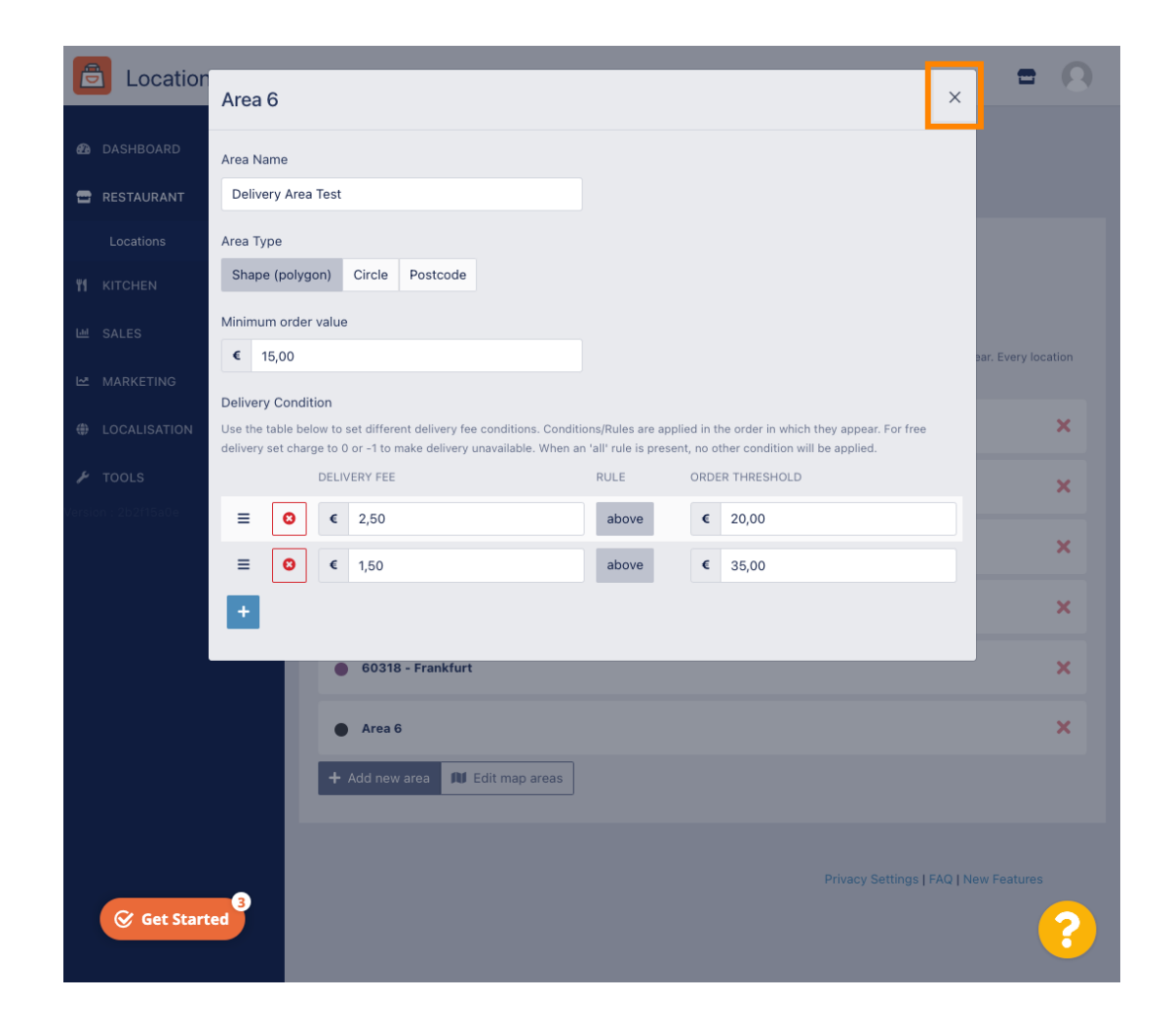

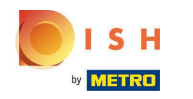

### Klik op Kaartgebieden bewerken.

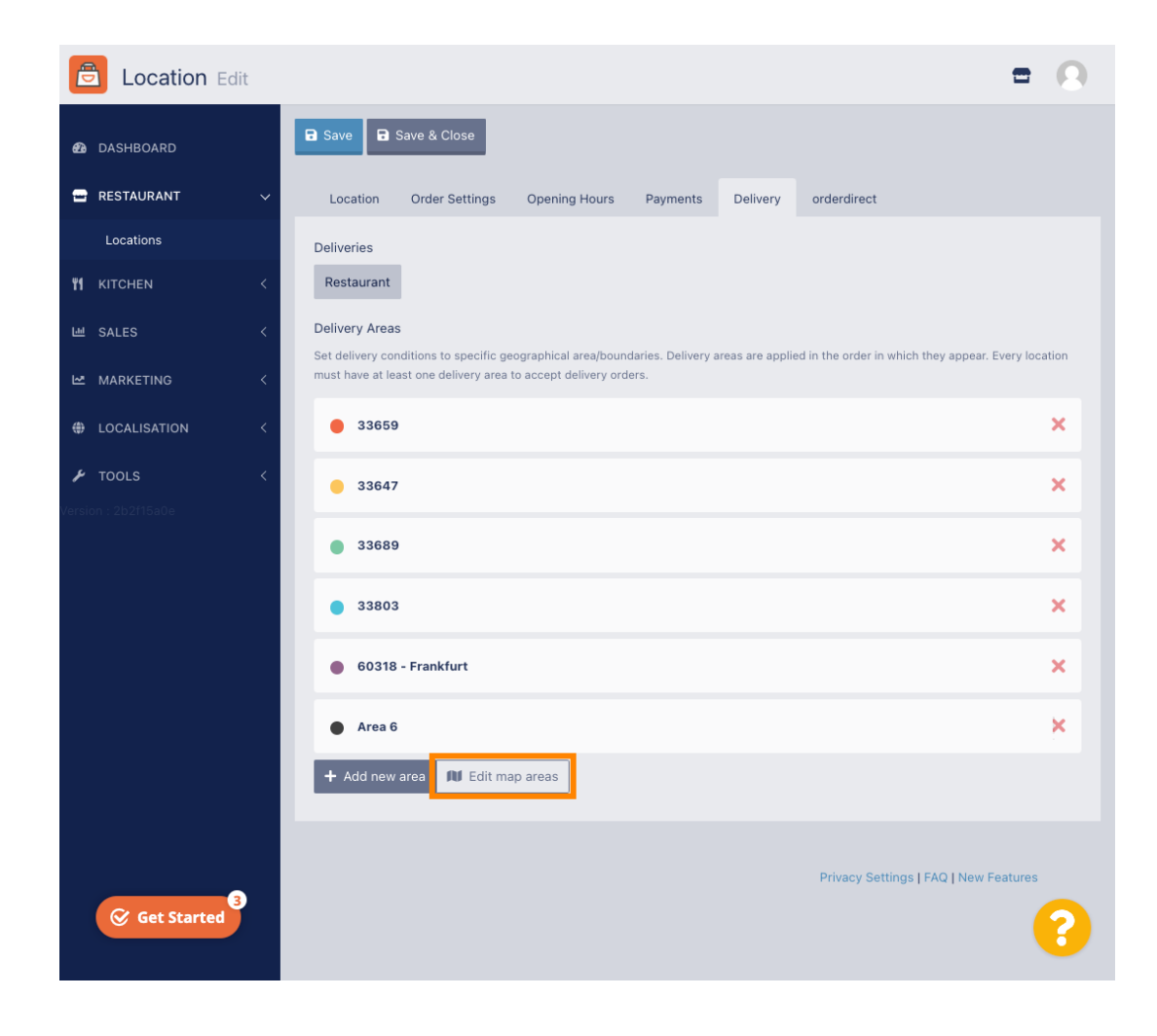

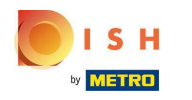

### Klik op het gebied dat u wilt bewerken.

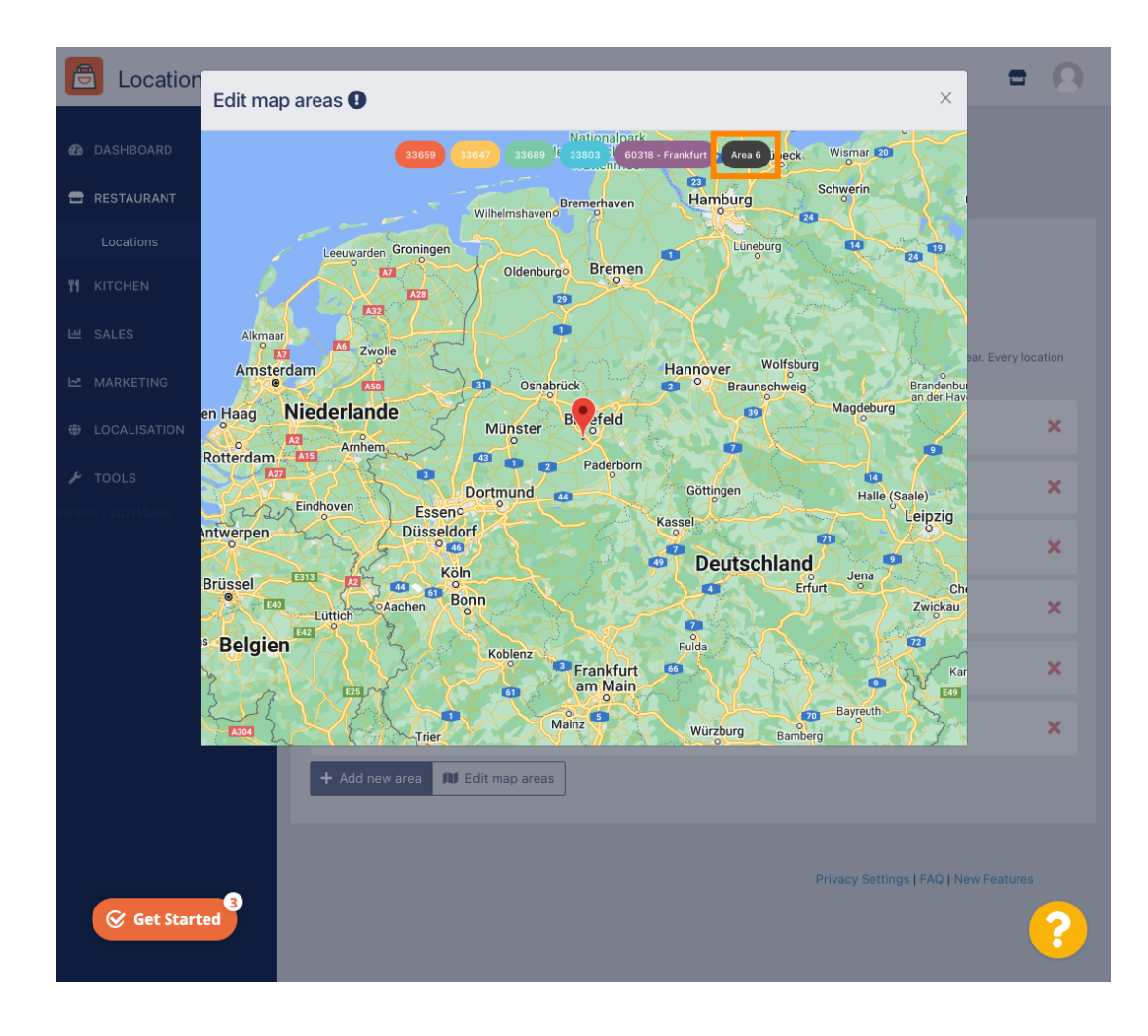

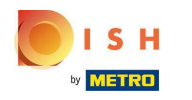

(i) De rode pin geeft de locatie van je restaurant aan.

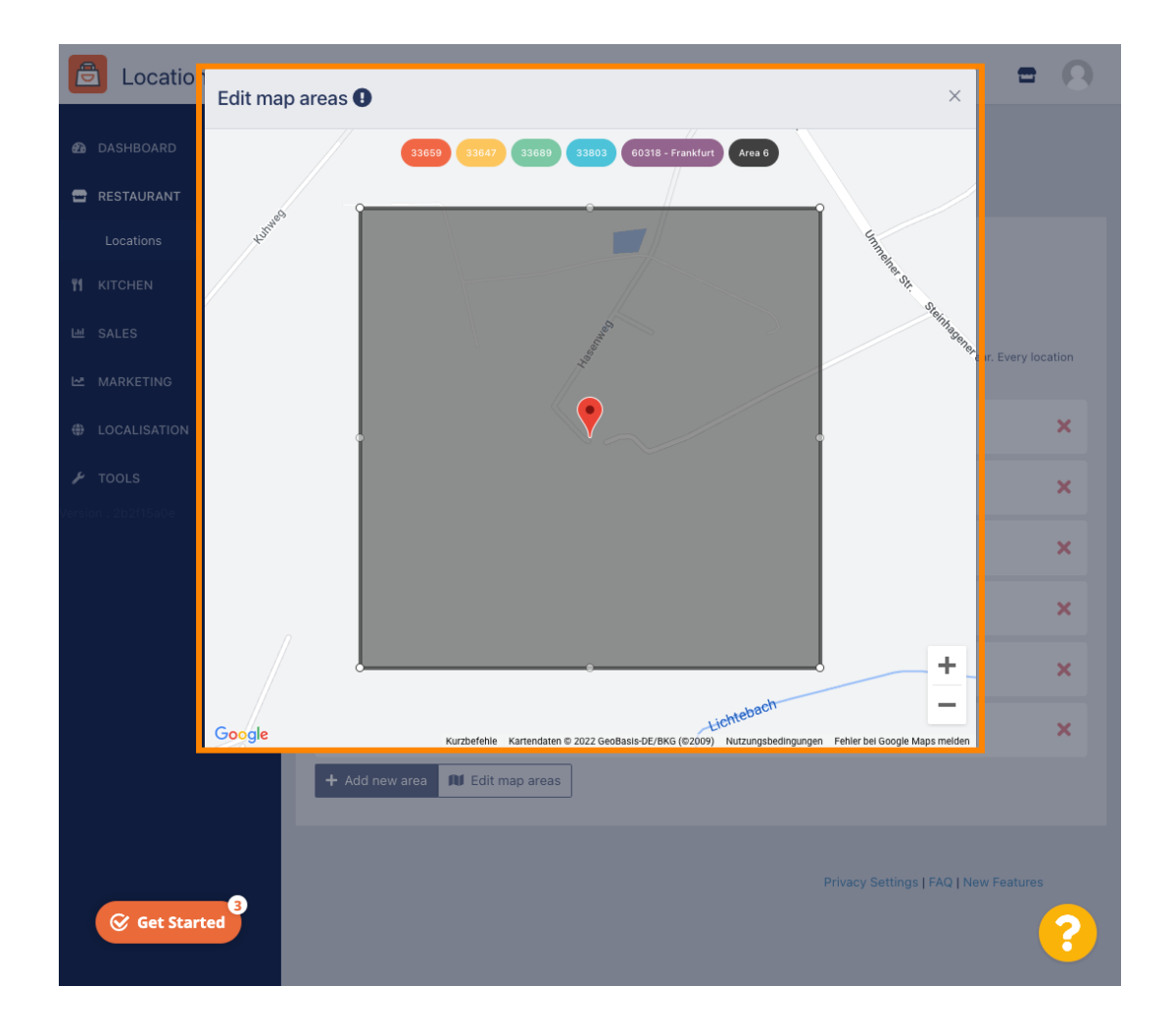

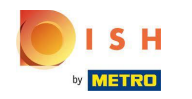

 Specificeer het leveringsgebied door de polygoon aan te passen. Klik op e trek de punten van de veelhoek.

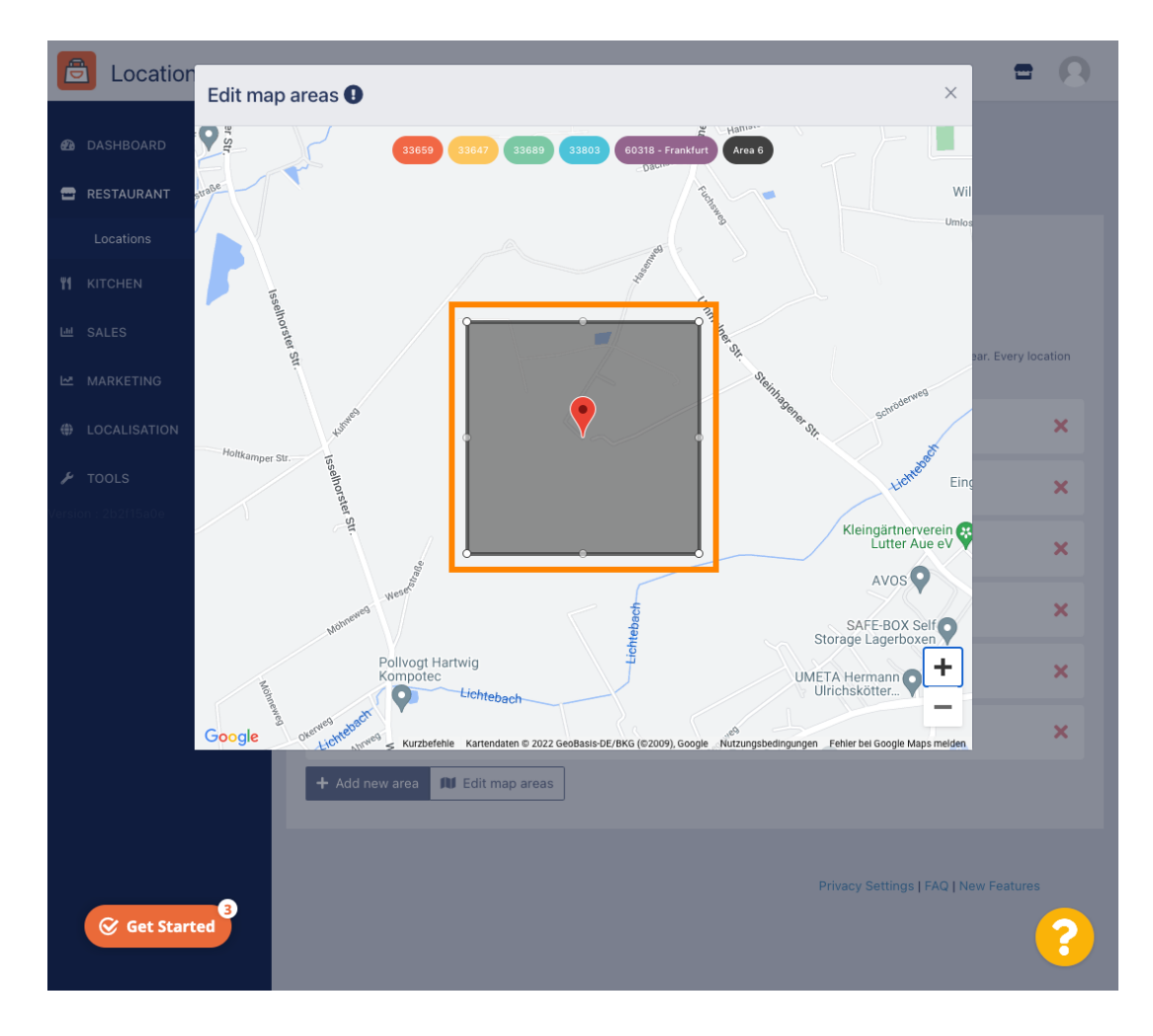

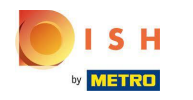

Nadat u de bezorging hebt ingesteld, klikt u op het x-pictogram.

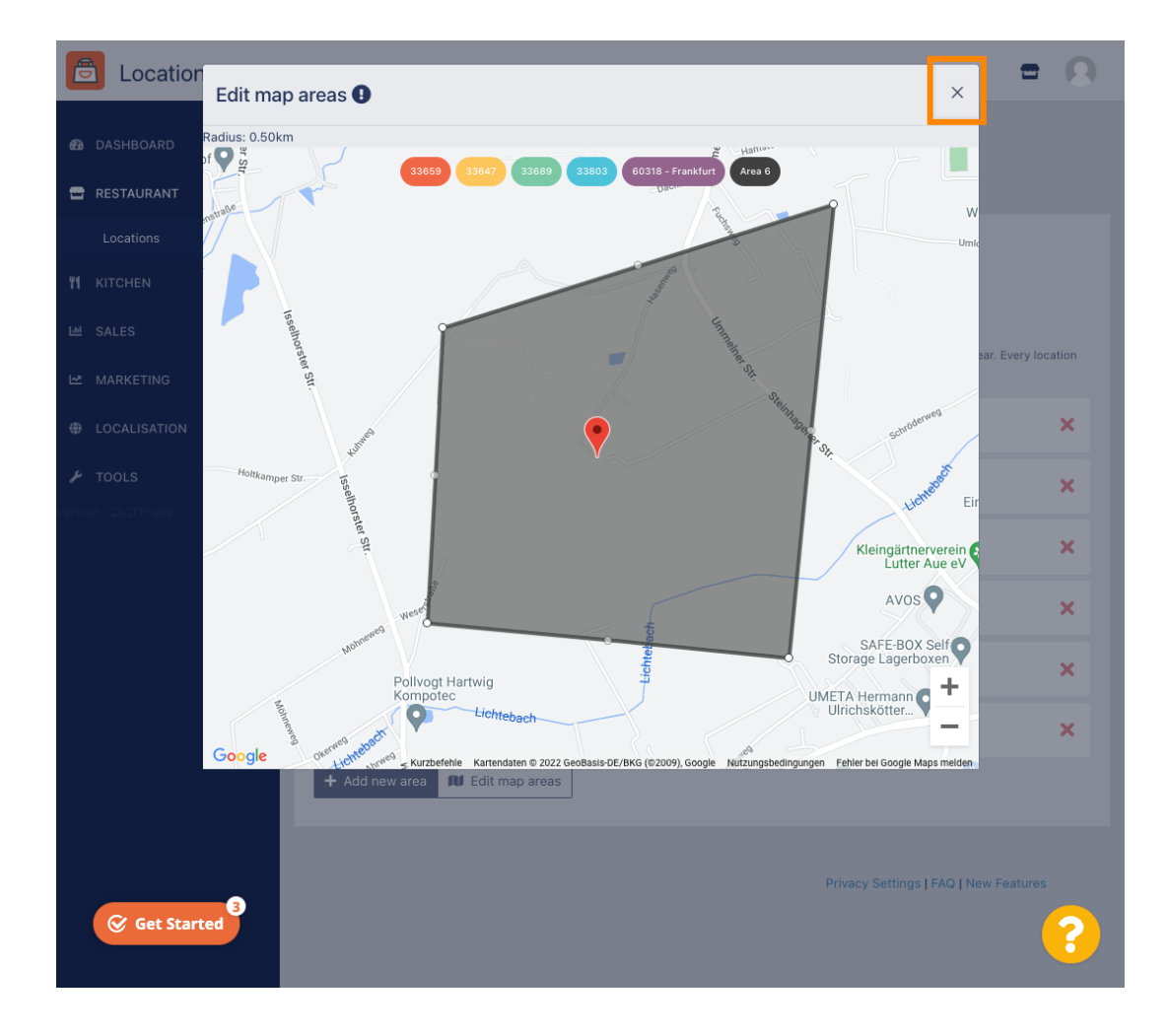

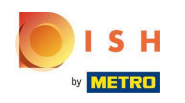

Ð

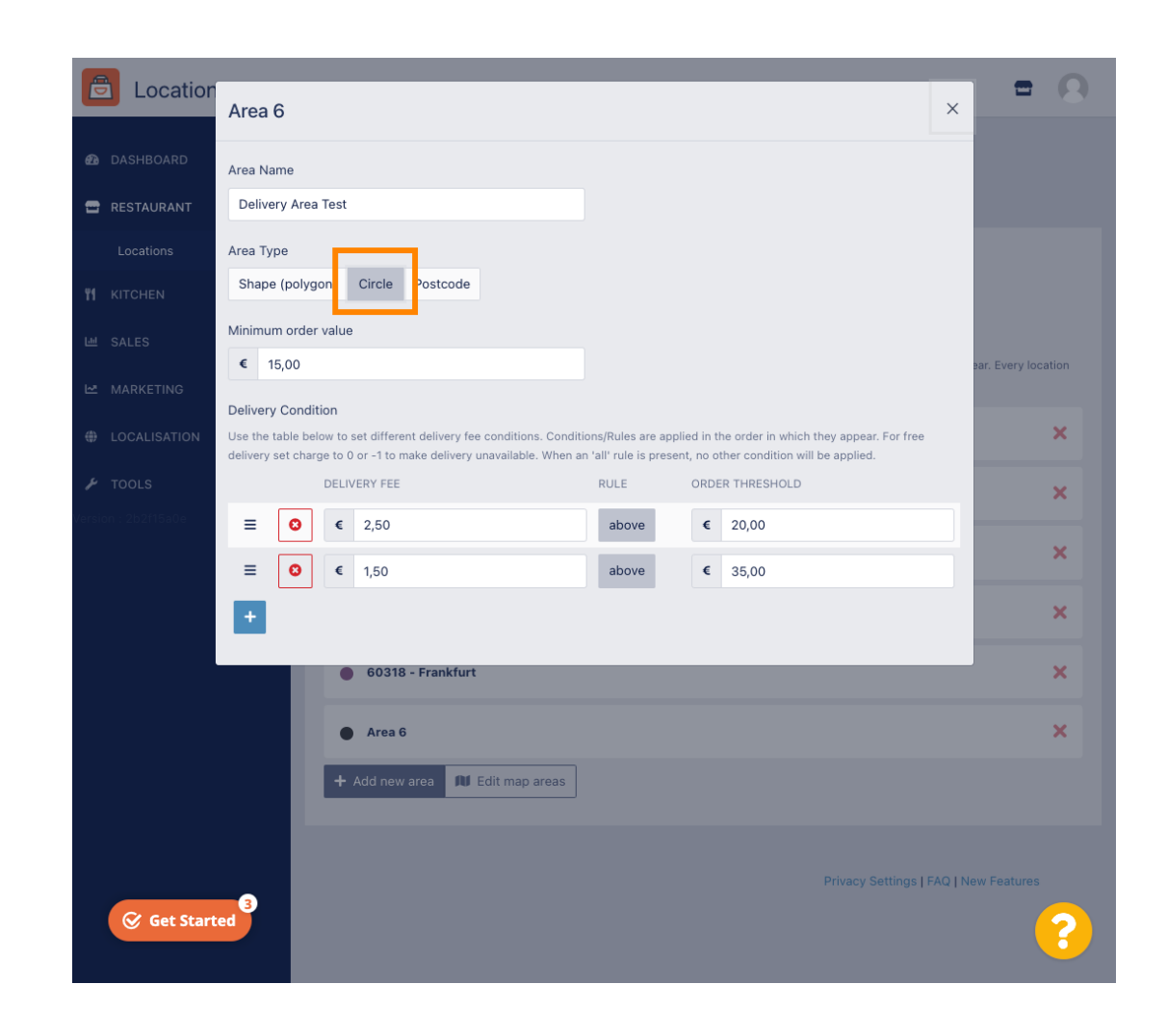

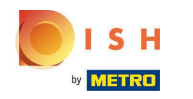

### Klik op Kaartgebieden bewerken.

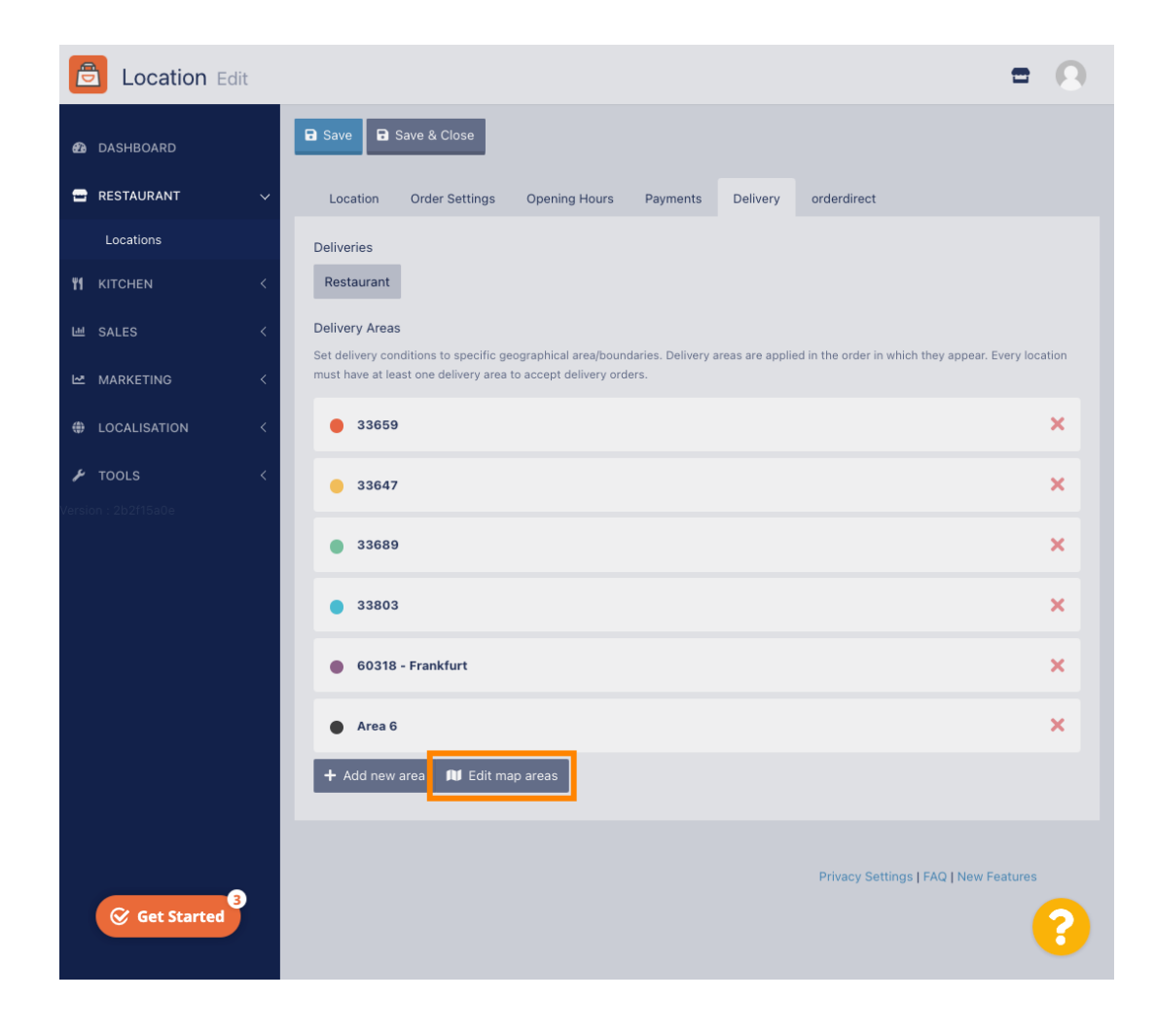

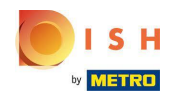

Pas de cirkel individueel aan. Dit is uw bezorggebied.

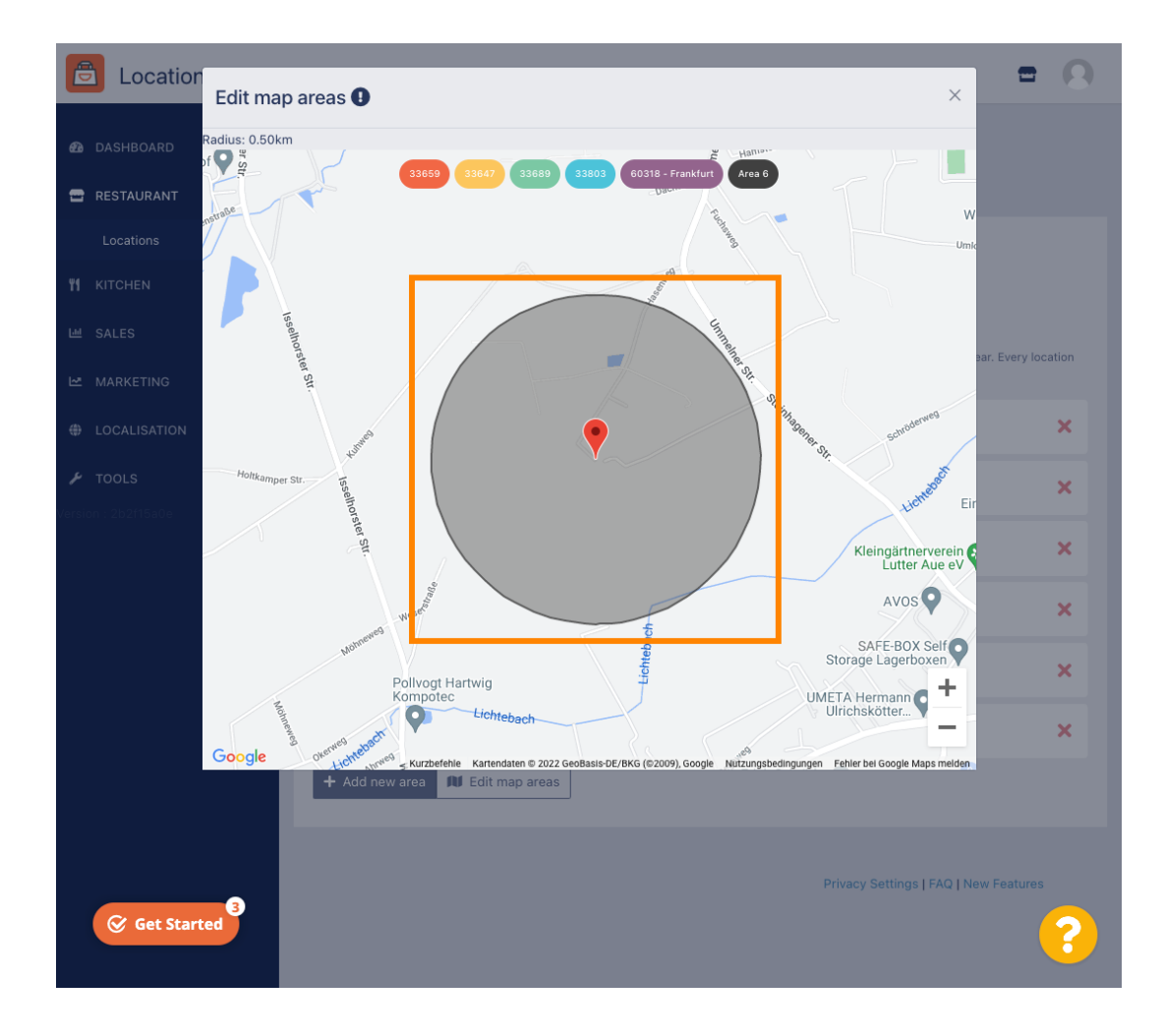

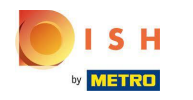

Als u klaar bent met het instellen van uw bezorggebied, klikt u op het x-pictogram.

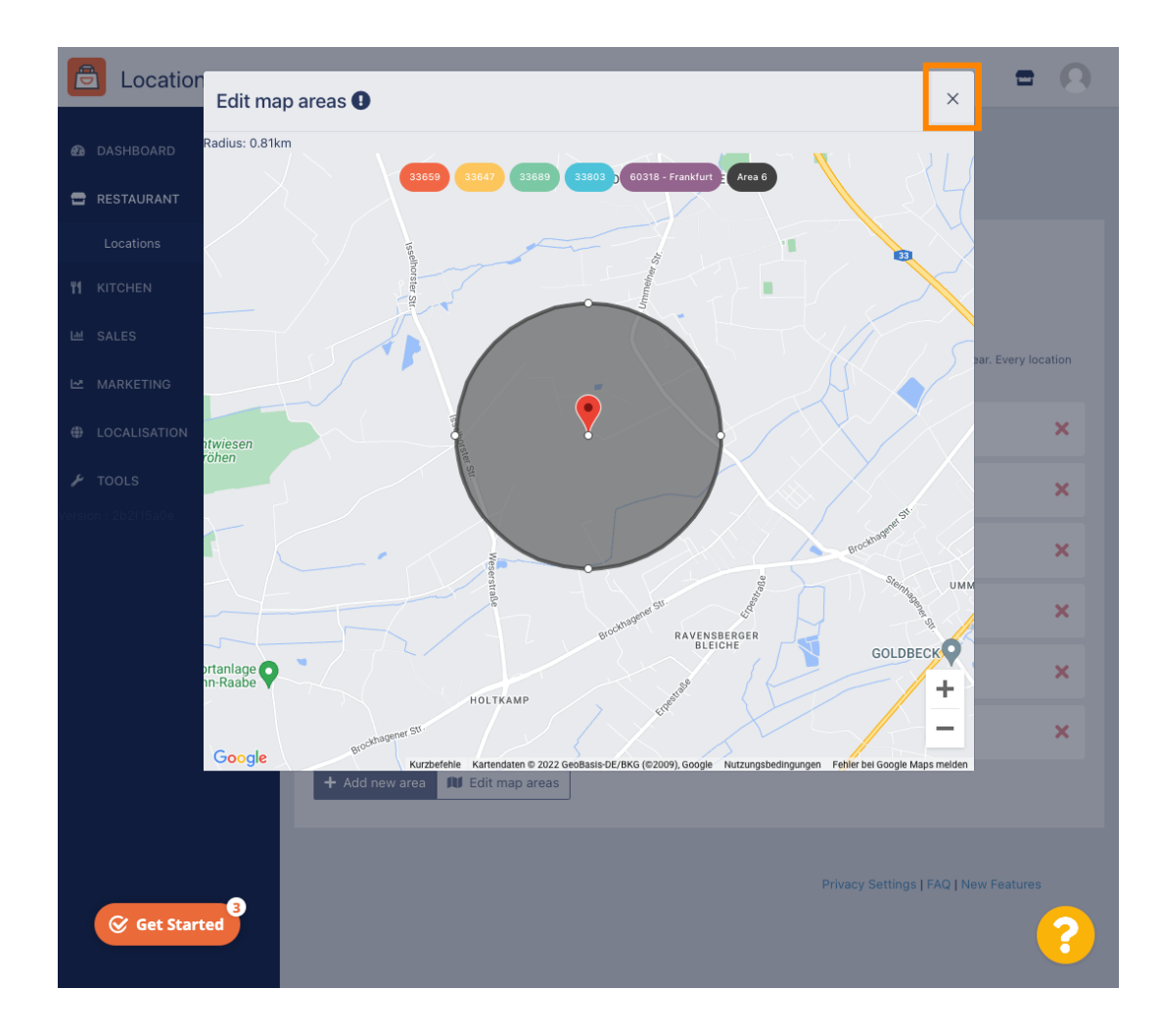

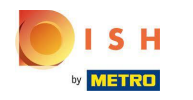

Klik op Postcode . Om uw bezorggebieden in specifieke postcodes te hebben.

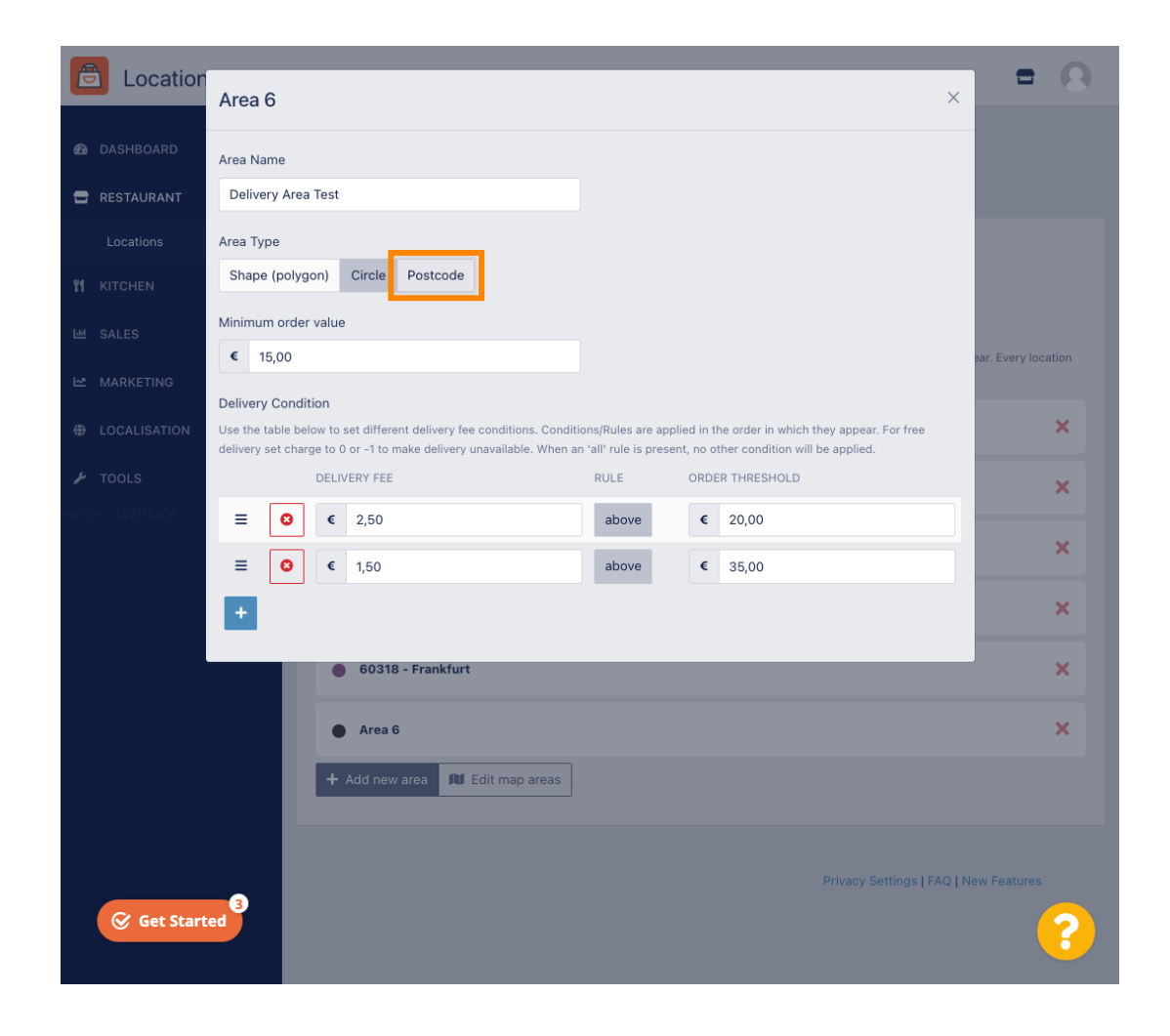

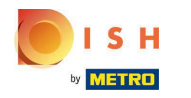

• Vul de postcodes / postcodes in die u wilt bezorgen.

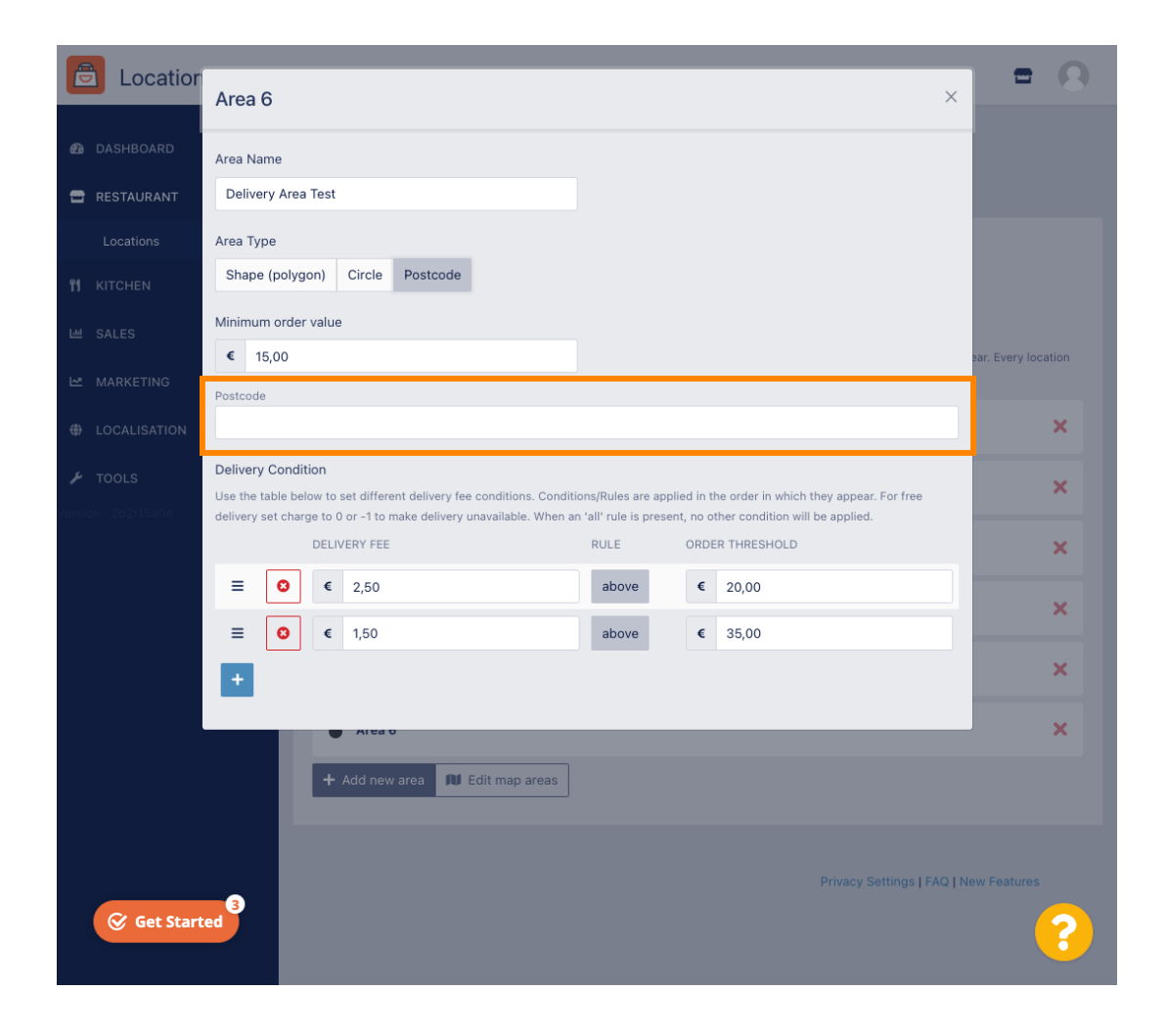

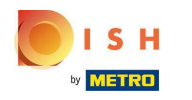

Als u klaar bent, klikt u op het x-pictogram.

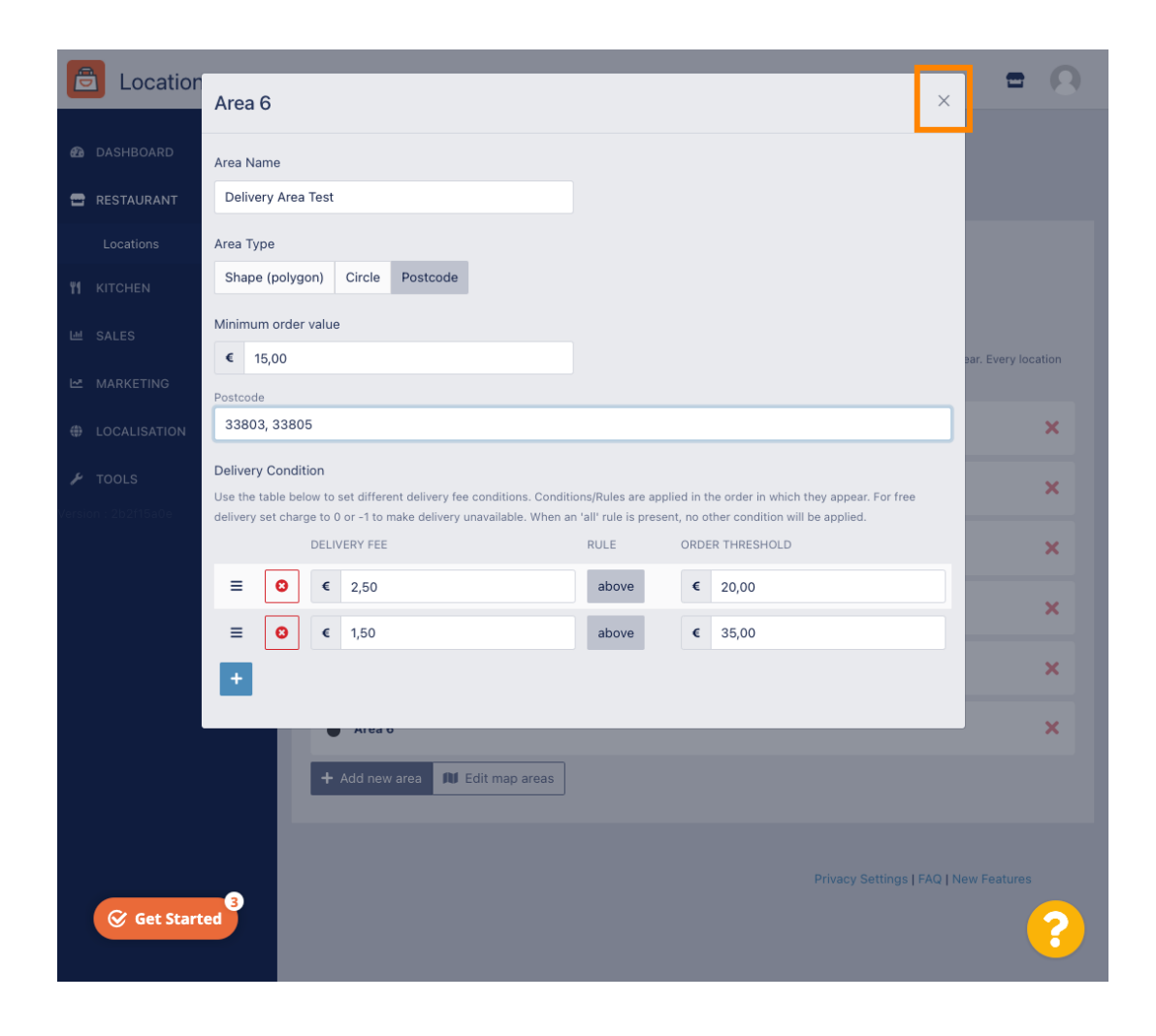

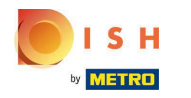

# Dat is het. Klik op Opslaan of Opslaan en sluiten .

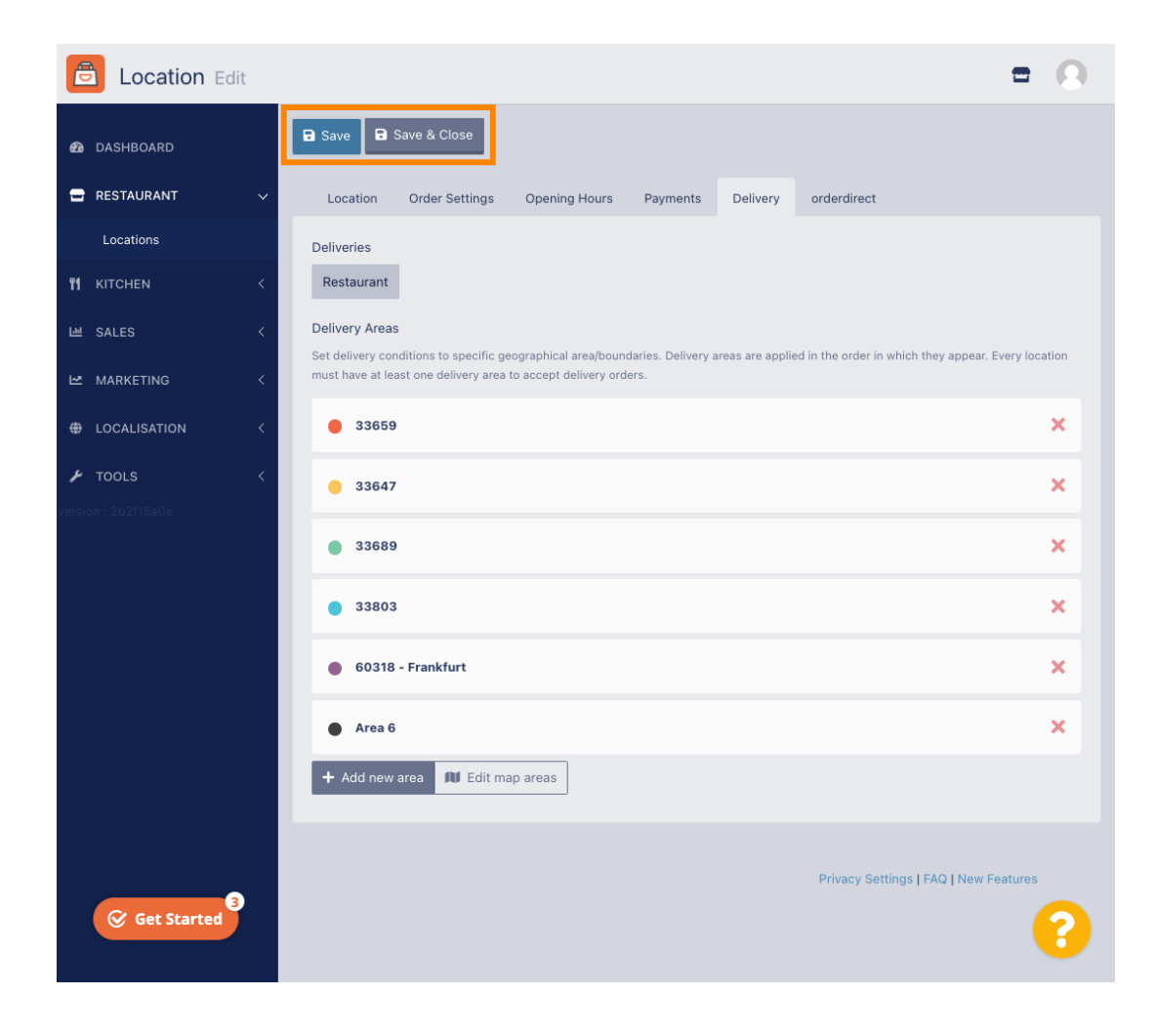

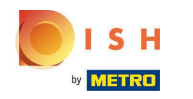

(i) U krijgt een melding dat uw locatie met succes is bijgewerkt.

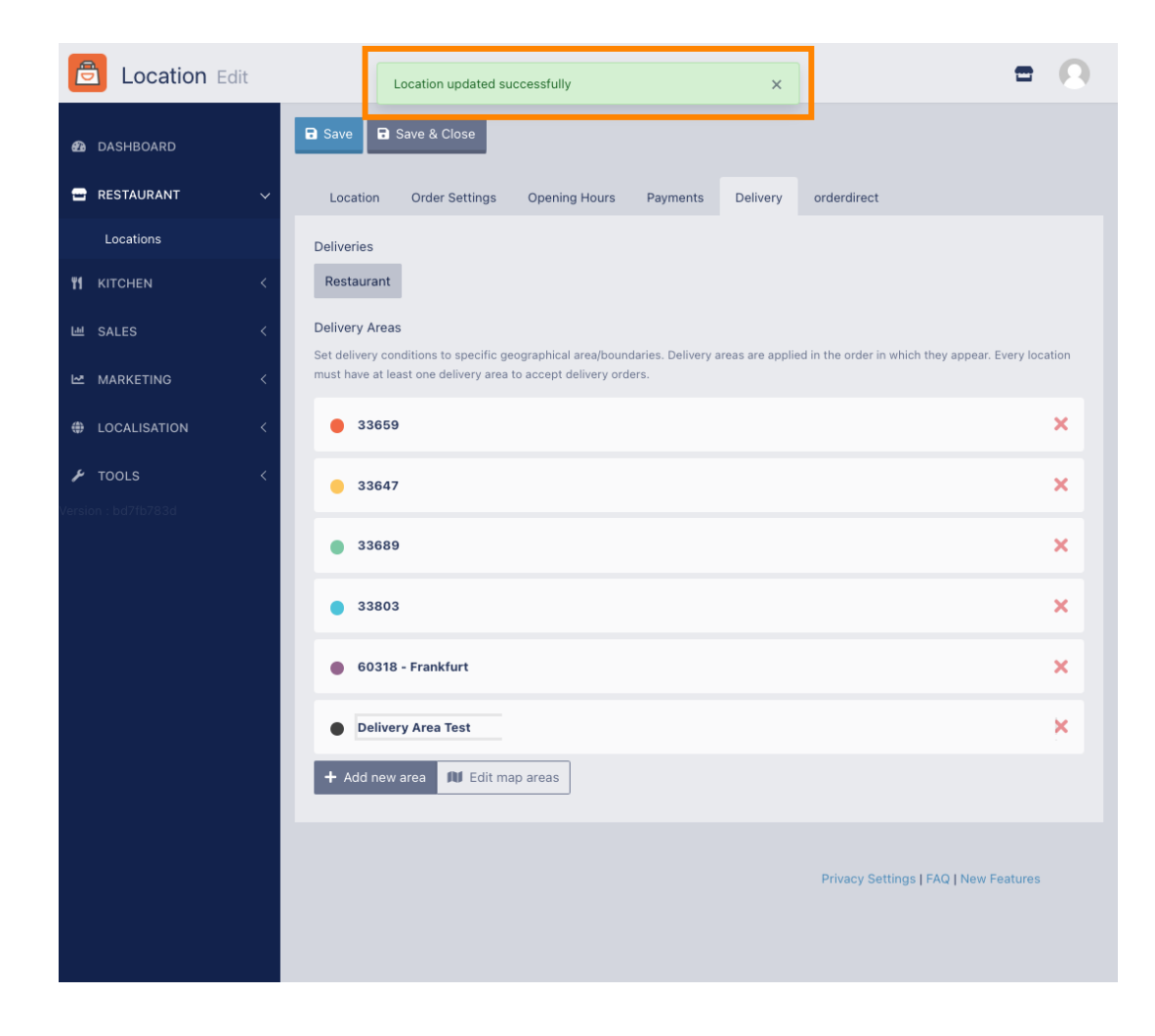

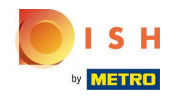

#### (i) Het nieuwe bezorggebied is zichtbaar.

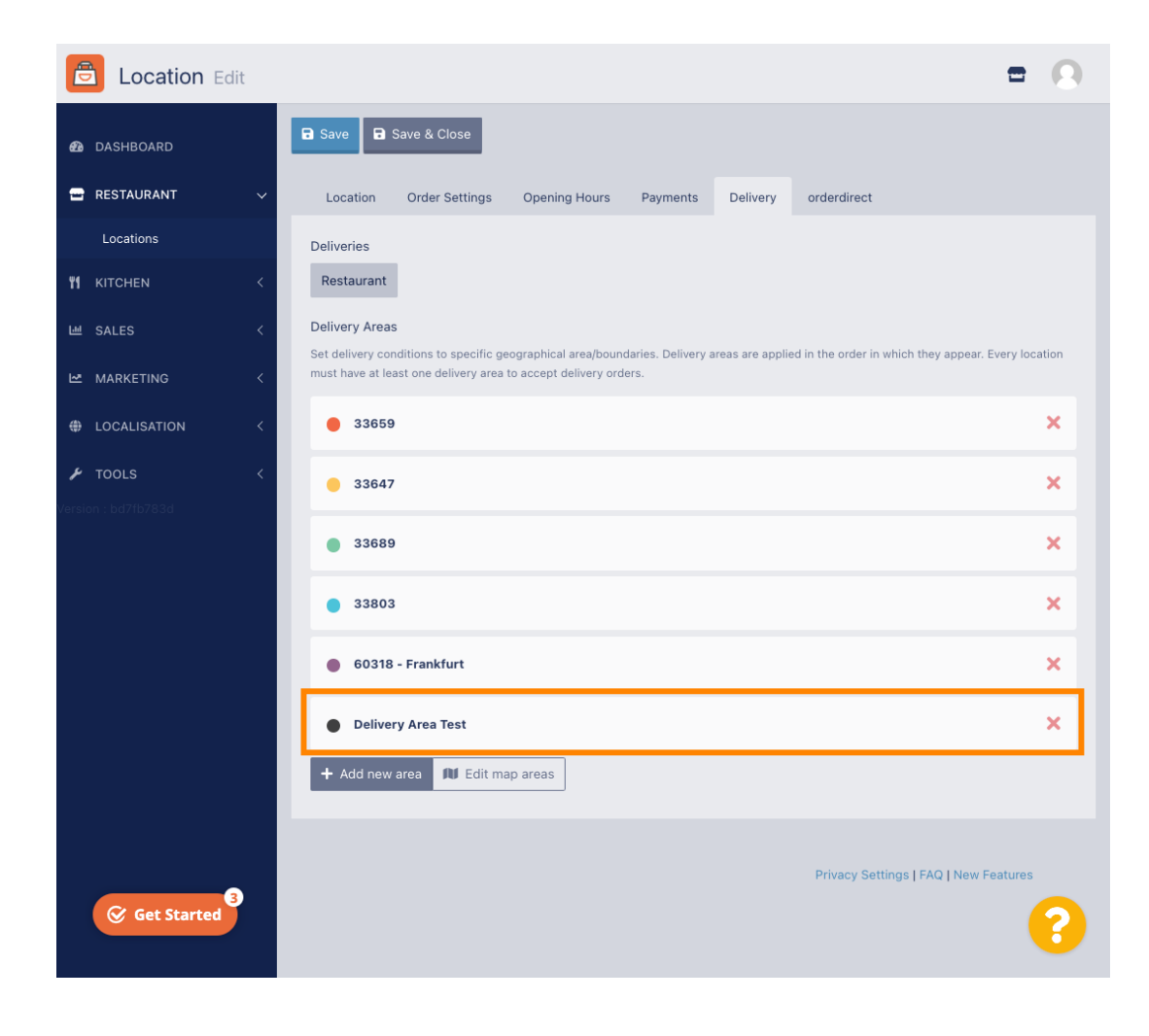

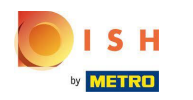

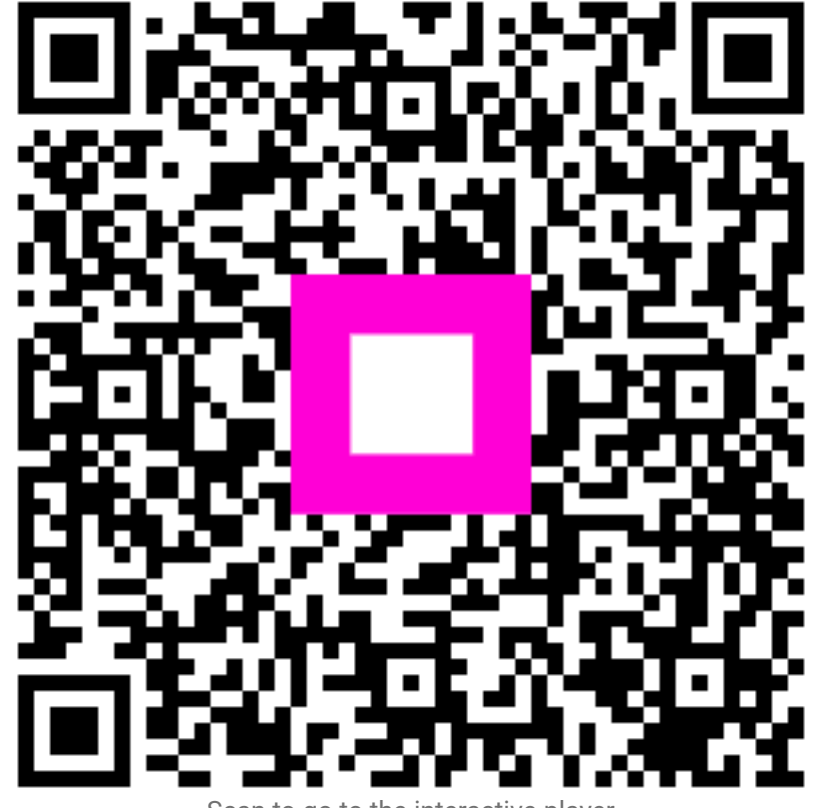

Scan to go to the interactive player